## ANLEITUNG **ZUR AKTION** 1/1

## Architektur: Skizzen-Look für Gebäude und Räume

- 1. Lade die Aktion Architektur-Skizzen-Look.atn und die Architektur-Skizzen-Look-Muster.pat nach Photoshop, indem du doppelt auf jede Datei klickst.
- 2. Öffne dein Bild in Photoshop. Achte darauf, dass die Einstellungen unter Bild>Modus bei RGB-Farbe und 8 Bit/Kanal gesetzt sind.
- 3. Erstelle eine neue Ebene über deinem Bild.
- 4. Male auf dieser Ebene mit einem runden, schwarzen Pinsel (Deckkraft 100 %, Fluss 100 %) in die Bereiche, in denen der Effekt am stärksten sein soll. Möchtest du den Effekt gleichmäßig auf dein gesamtes Bild anwenden, fülle die Ebene komplett mit Schwarz.
- 5. Starte die Aktion. Klicke dafür im Aktionen-Bedienfeld auf den Play-Button (Auswahl ausführen).

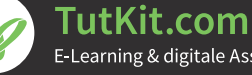